# SAVGRASS<sup>TM</sup>

### Installation Guide: PowerDriver v4 (Windows OS)

W sawgrassink.com/Portal/Tech-Support/Technical-Documents/SubliJet-HD/SG400-SG800/Installation-Guide-PowerDriver-v4.aspx

Home / SubliJet-HD / Installation Guide: PowerDriver v4 (Windows OS)

The following instructions explain how to download, install and register the PowerDriver-v4 for the Sawgrass Virtuoso SG400/800 on a computer using Windows OS.

Your experience may differ based on the operating system and internet browser being used.

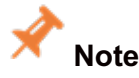

The Sawgrass printer driver is automatically installed with the PowerDriver-v4.

- 1. Download and install the PowerDriver-v4 for the SG400/800.
- 2. Configure your design software (i.e. CorelDRAW, Photoshop, Illustrator)

Step 1 is included in this document. It is important to complete step 2, configuring your design software, on the Installation and Configuration web page.

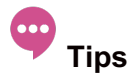

On the computer being used, it is necessary that all existing versions of PowerDriver 4.x be updated to the version 4.2 used with the SG400 and 800. The software installer will automatically update all instances.

Prior to software installation, completely install the printer and all of its options following instructions in the User Guide.

Perform the hardware installation through the initial ink fill, but power off the printer prior to connecting it to the computer via USB and installing the software.

Do not connect the printer to a computer via USB or power it on until directed to do so during the installation of software.

Connecting the printer to the computer via USB prior to being instructed to do so may cause the printer to not be automatically recognized resulting in a communication failure with the PowerDriver.

To avoid any errors, you must restart your computer after the installation of PowerDriver.

**Step 1:** The following instructions explain how to download and install the Sawgrass SG400/800 Printer Driver and PowerDriver-v4. These instructions feature Windows OS, Internet Explorer and the SG400. Your experience may differ based on the operating system and internet browser being used.

1. Access the Sawgrass website at www.sawgrassink.com. Click on **Get Support** in the navigation bar. Follow the Product Support Wizard to select your ink (a), printer (b) and operating system (c). See Figure 1. Then click "Go" (d).

## **Product Support Wizard**

Select your ink, printer and operating system to quickly locate all of you need to get your system set up and keep it operating smoothly - print and color management software downloads, step-by-step installation instructions, equipment and software videos, and more.

|   | Choose an Ink:              |    |
|---|-----------------------------|----|
| 0 | SubliJet HD                 |    |
|   | Choose a Printer:           |    |
|   | Virtuoso SG400/800          | B  |
|   | Choose an Operating System: |    |
|   | Windows 7/8/8.1             |    |
|   |                             | Go |
|   |                             | D  |

2. When the following window opens, select **Color Management Downloads**. See Figure 2a. Then select your printer model. For this example, we will select the **Virtuoso SG400**. See Figure 2b.

## Virtuoso SG400/800 - PowerDriver-v4

Thank you for purchasing Virtuoso HD Product Decoration system, the industry's first and only fully integrated system designed specifically for sublimation. We are committed to making your experience with our technologies seamless and have created a number of online resources to help you get your system up to speed and operating smoothly. Get started below.

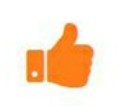

#### **Getting Started**

A comprehensive list of instructions, links and documents to get you completely set up for sublimation printing.

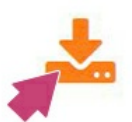

#### **Color Management Downloads**

PowerDriver V4--if you are a new user, click above on Getting Started for all needed software and software settings.

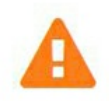

#### Problem or Technical Issue?

Colors off? Nothing printing? Lines through your images? Click here for any technical problems you may have.

#### **FIGURE 2A**

# **Color Management Printer**

Select your printer model below.

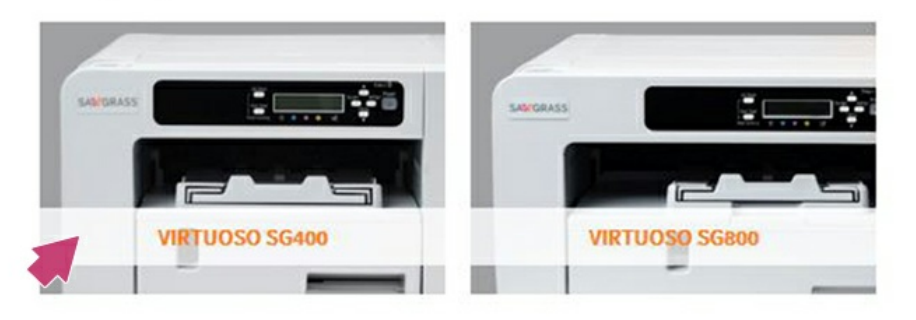

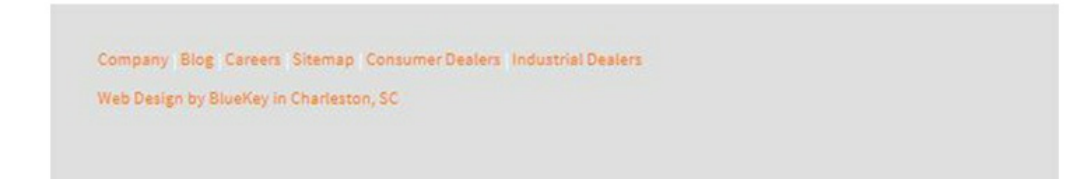

3. The following window will appear asking if you to select your region. For this example, we will select **The Americas**. Then a window will appear asking if you want to Run, Save or Cancel. Click **Save**. See Figure 3.

| Color Management Downloads                                                                               | More Information on<br>PowerDriver  |  |
|----------------------------------------------------------------------------------------------------|-------------------------------------|--|
| Hover over your region and click to download PowerDriver-v4 for the SG400.                               | Minimum System<br>Requirements      |  |
| Company Bing Carean Stemag Consume Dealers Industrial Dealers<br>Nels Deagn by BlueRay in Charlesson, SC | © Copyright 2013 Savegrans Inc. 💽 💟 |  |
| Do youw and to run or save SJHD_SG400_US_y4.21.946.exxe (71.0MB) from s3.amazonaws.com?                  | n Save Cancel ×                     |  |

4. The file will begin downloading into the Downloads folder on your computer. When complete, the download message at the bottom of the screen will give you the option to **Run**, **Open** or **View downloads**. Click **Run**. See Figure 4.

| nly Windows 7 and Windows 8/8.1 Pro<br>pproved. Service Pack 1 is required on<br>over over your region and click to downl | fessional, Business, Enterprise and Ultimate Editions have been tested and<br>Windows 7.<br>oad PowerDriver-v4 for the SG400. | Minimum System                 |
|----------------------------------------------------------------------------------------------------|----------------------------------------------------------------------------------------------------|--------------------------------|
| THE AMERICAS                                                                                                    | EUROPE / ASIA / OCEANIA / AFRICA                                                                                              | Requirements                   |
| ngany Blog Careers Sitemap ConsumerDealers ind<br>In Dealgo by BlueKay in Charleston, SC                                  | ustral Desters                                                                                                    | © Copyright 2015 Sawgrass Inc. |
|                                                                                                    |                                                                                                    |                                |
|                                                                                                    |                                                                                                    |                                |

#### FIGURE 4

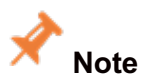

At anytime during the download and installation process your firewall or virus protection software may present warnings. Make the selections necessary to continue.

5. Select the appropriate language and click **OK** to continue. See Figure 5.

| Installer La | inguage X                 |
|--------------|---------------------------|
| v4           | Please select a language. |
|              | English                   |
|              | OK Cancel                 |

6. Verify that the PowerDriver is for the correct printer. If so, click **Next**. See Figure 6.

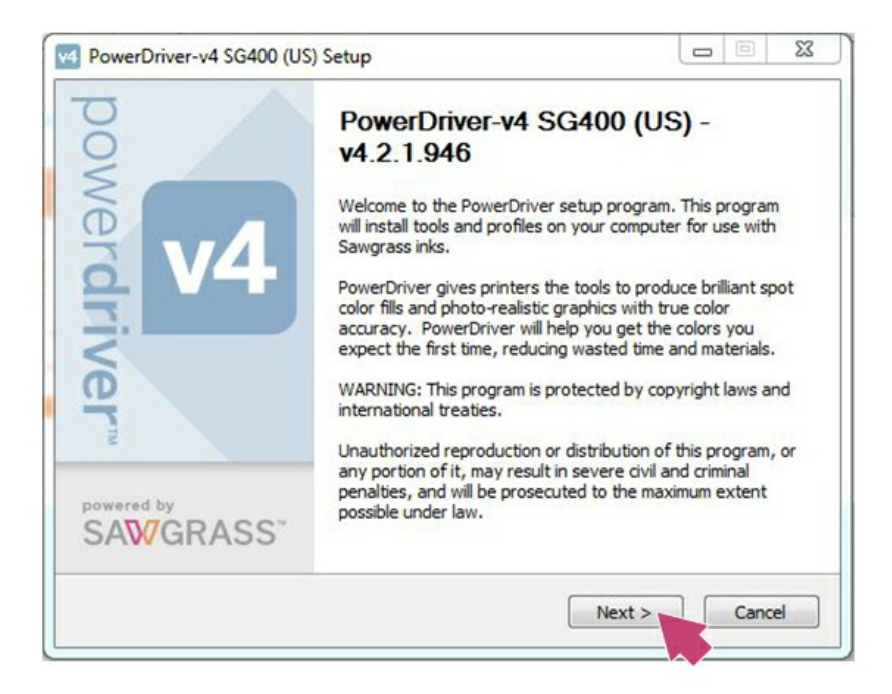

#### FIGURE 6

7. If you agree with the terms of the License Agreement, click I Agree. See Figure 7.

| owerdriver 🖬                                                                                           | License Agreement<br>Please review the license terms before installing PowerDrive<br>SG400 (US).                                                                                                | r-v |
|----------------------------------------------------------------------------------------------------|----------------------------------------------------------------------------------------------------|-----|
| Press Page Down to see t                                                                               | ne rest of the agreement.                                                                                                    |     |
| END-USER LICEN<br>SOFTWARE - Pov                                                                       | NSE AGREEMENT FOR SAWGRASS<br>werDriver(TM)                                                                                                    | -   |
| IMPORTANT-REAN<br>Technologies,<br>("EULA") is a<br>(either an inc<br>Sawgrass Techn<br>Software produ | CAREFULLY: This Sawgrass<br>Inc. End-User License Agreement<br>legal agreement between you<br>dividual or a single entity) and<br>mologies, Inc. for the Sawgrass<br>art identified above which | +   |
| f you accept the terms of<br>agreement to install Power                                                | the agreement, click I Agree to continue. You must accept the<br>Driver-v4 SG400 (US).                                                                                                    |     |
|                                                                                                    |                                                                                                    |     |

8. Click **Install** to allow PowerDriver to be installed into the correct destination folder. See Figure 8.

| v4 PowerDriver-v4 SG400 (I                                  | JS) Setup                                                                                       | ×                                                                                 |
|-------------------------------------------------------------|-------------------------------------------------------------------------------------------------|-----------------------------------------------------------------------------------|
| power <b>driver</b>                                         | Choose Components<br>Choose which features of PowerDriver-v4 SG400 (US) you want<br>to install. |                                                                                   |
| Check the components you<br>install. Click Install to start | want to install and uncheck the comp<br>the installation.                                       | onents you don't want to                                                          |
| Select components to insta                                  | II: Prerequired Compone<br>                                                                     | Description<br>Position your mouse<br>over a component to<br>see its description. |
| Space required: 171.6MB                                     | < >                                                                                             |                                                                                   |
| < Back Install Cancel                                       |                                                                                                 |                                                                                   |

#### FIGURE 8

9. If the appropriate Sawgrass SG400 printer driver is not currently installed, it will begin to download. The following status screen will be displayed during this process. See Figure 9.

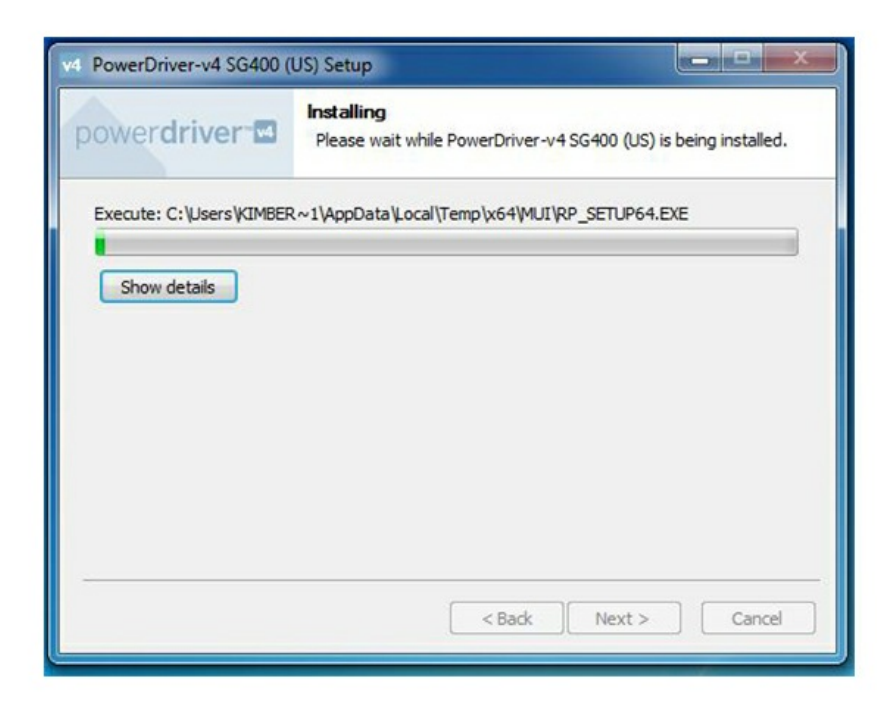

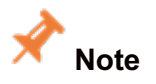

If the appropriate Sawgrass SG400 printer driver is already installed and what is displayed in Figure 8 does not appear, skip to step 19.

 Once the download has complete the Sawgrass SG400 printer driver will be installed. You will need to accept the Software License Agreement for installation to continue. If you agree with the terms select I accept the agreement and click Next. See Figure 10.

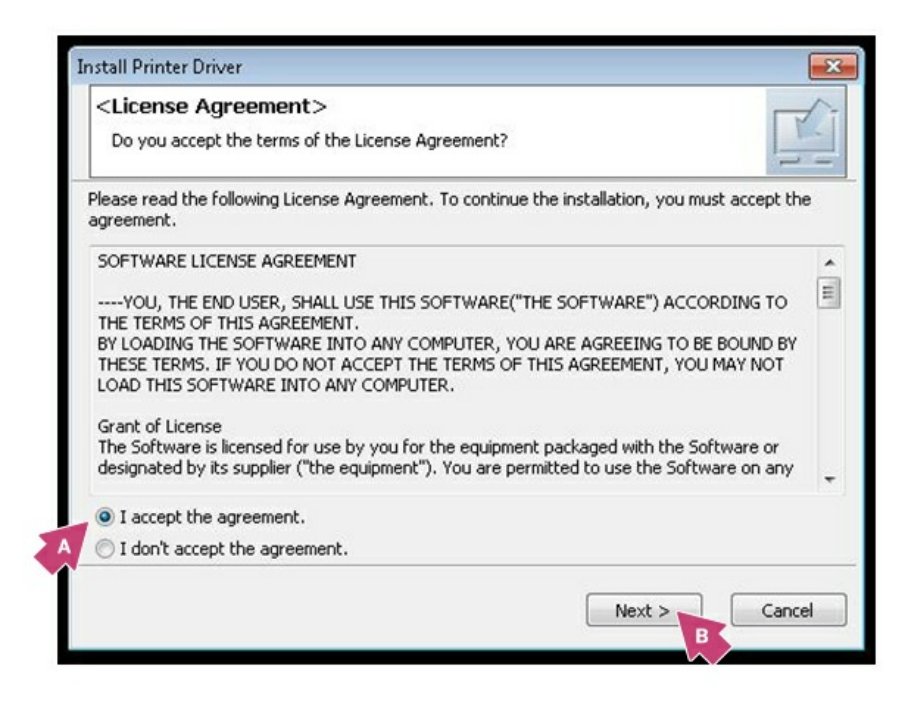

#### FIGURE 10

11. Select Add a new printer and click Next. See Figure 11.

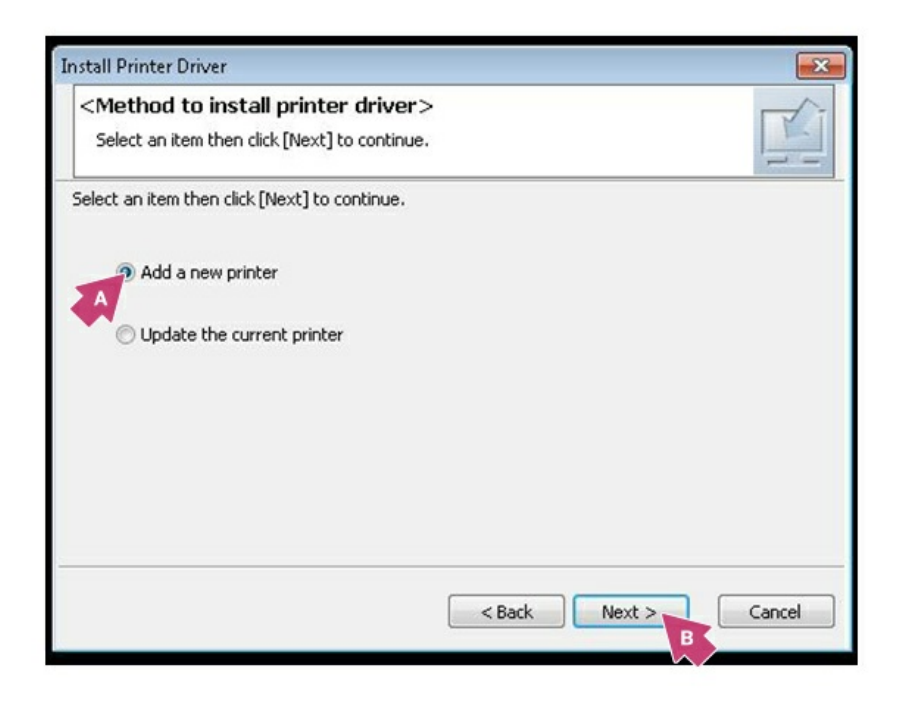

12. Select how the printer is connected to your computer and click **Next**. For this example we will select **Connect USB cable**. See Figure 12.

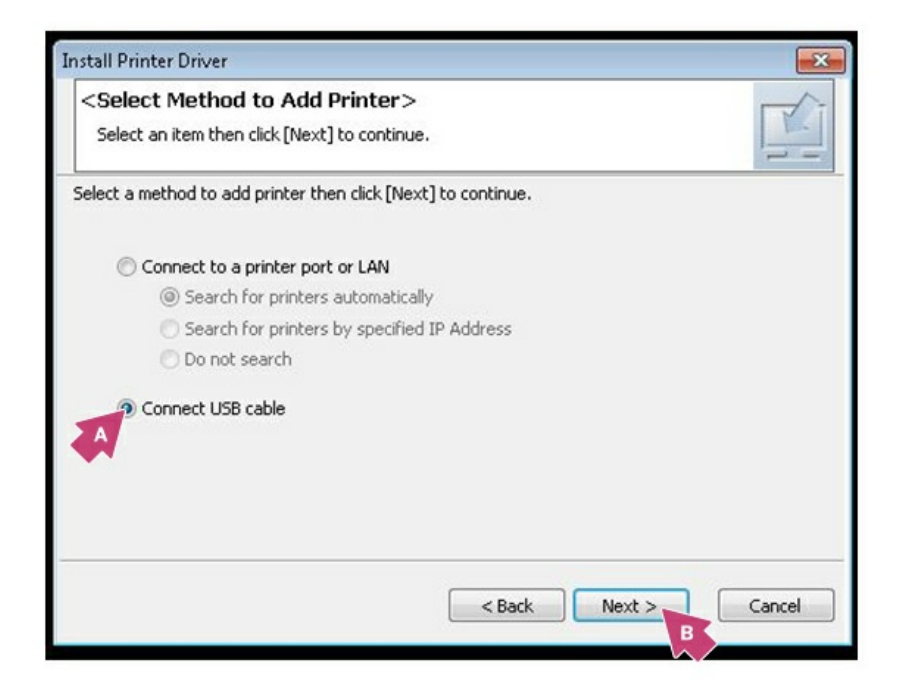

#### FIGURE 12

13. Ensure your printer is powered **OFF** and the USB cord is **unplugged** from the computer and click **Next** to continue. See Figure 13.

| Install Printer Driver                                                  |                                                                                                    |
|-------------------------------------------------------------------------|----------------------------------------------------------------------------------------------------|
| <confirm before="" instal<br="">Please check the following be</confirm> | ling Printer Driver><br>efore installing the printer driver.                                                                  |
| -8-0-0                                                                  | Before installing the printer driver,<br>confirm the power switch of the printer is off, and the USB cable is<br>unconnected. |
|                                                                         | < Back Next > Cancel                                                                                                    |

14. Once the files are finished copying, power the printer **ON**, plug the USB cord into the computer and the computer will begin auto-detecting the port. See Figure 14.

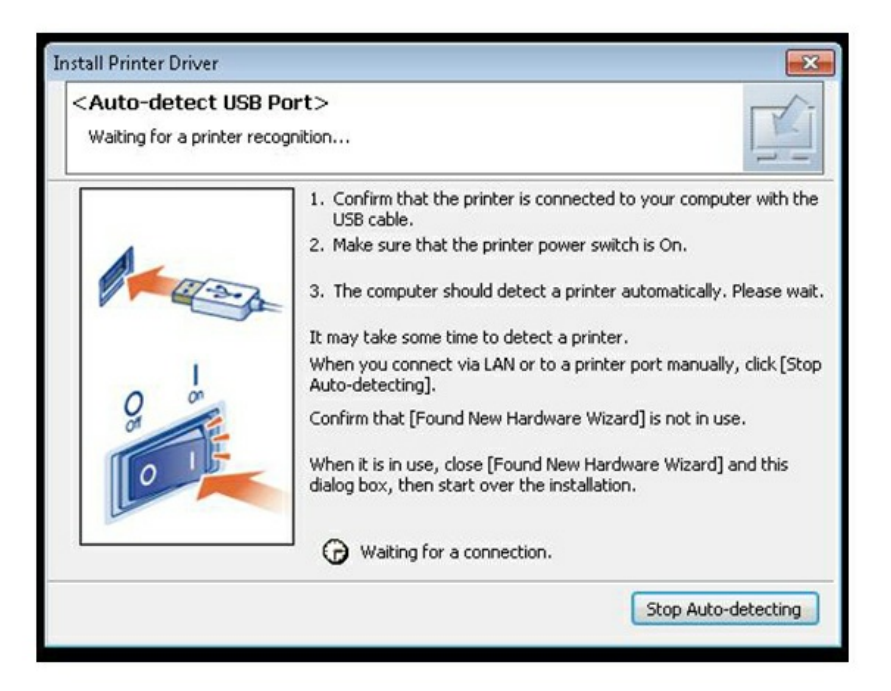

15. In the following screen you are asked to customize the Status Monitor. Adjust the settings according to your preferences and click **Next** to continue. See Figure 15.

| Install Printer Driver                                                                                          |                                                                                                    |
|----------------------------------------------------------------------------------------------------|----------------------------------------------------------------------------------------------------|
|                                                                                                    | <status monitor=""></status>                                                                              |
| Er                                                                                                    | This enables you to check printing progress, error display, etc.<br>Select how to display Status Monitor. |
|                                                                                                    | Status Monitor display settings                                                                           |
|                                                                                                    | Start monitoring when printing starts                                                                     |
|                                                                                                    | Always on top                                                                                             |
|                                                                                                    | / I Only when error(s) occur                                                                              |
|                                                                                                    | 🗖 Start monitoring when PC starts.                                                                        |
|                                                                                                    | Monitor printers using same port by one monitor                                                           |
|                                                                                                    | Always display icon                                                                                       |
|                                                                                                    | Notify cartridge replacement                                                                              |
| - Andrew - Andrew - Andrew - Andrew - Andrew - Andrew - Andrew - Andrew - Andrew - Andrew - Andrew - Andrew - A | Refresh interval                                                                                          |
|                                                                                                    | Refresh Status Monitor 10 🛨 second(s)                                                                     |
|                                                                                                    |                                                                                                    |
|                                                                                                    |                                                                                                    |
|                                                                                                    | < Back Next > Cancel                                                                                      |
|                                                                                                    |                                                                                                    |

#### FIGURE 15

16. Click Set Now to continue. See Figure 16.

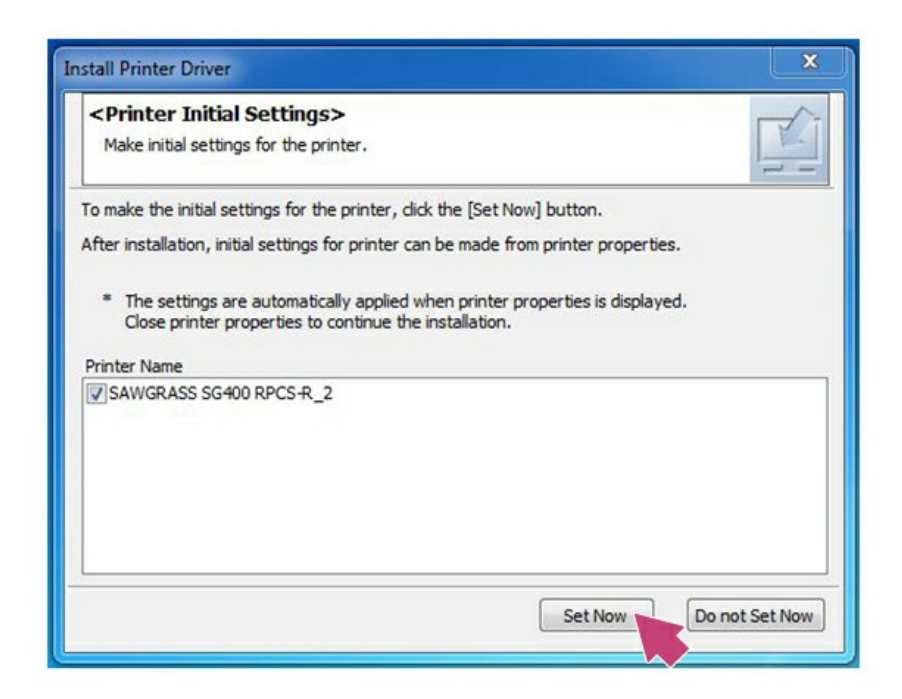

17. If you have options installed on the printer be sure to select the ones that are applicable. Click **OK** to continue. See Figure 17.

| Advanced Options                                     |            |            |                  |    |
|------------------------------------------------------|------------|------------|------------------|----|
|                                                      |            |            |                  |    |
| Options                                              |            |            |                  | -  |
| Tray 2                                               | Tray 3     |            |                  |    |
| Bypass Tray                                          |            |            |                  | =  |
| Input Tray Settings                                  |            |            |                  | 51 |
| Input Tray Settings List:<br>(Input Tray/Paper Size) |            | Change Inp | ut Tray Settings |    |
| Input Tray                                           | Paper Size |            |                  |    |
| Automatically Update Printer Information             | Up         | date Now   | Restore Default  | s  |
|                                                      |            |            |                  | _  |

#### FIGURE 17

18. Select **No, restart later**. Click **Finish** to continue PowerDriver installation. See Figure 18.

| <printer driver="" ins<br="">The printer driver instal</printer> | tallation Complete>                                               |    |
|------------------------------------------------------------------|-------------------------------------------------------------------|----|
| tefer to the following repo                                      | rt.                                                               |    |
| Printer driver installation                                      | log                                                               |    |
| File creation date :                                             | 2013/12/09 10:59:58                                               |    |
| RP_SETUP version :                                               | 3, 0, 1, 29                                                       | E  |
| Computer name :                                                  | SGIT-417                                                          |    |
| Login user name :                                                | techsupport                                                       |    |
| Operating system :                                               | 6.1.2.1 (x64) Service Pack 1                                      |    |
| Setup : [Add                                                     | a new printer] has been selected.                                 |    |
| End status :                                                     | The printer driver installation was successfully completed.       | -  |
| Confirm restart.                                                 |                                                                   |    |
| You must restart your co<br>computer now?                        | omputer to use the new printer driver. Do you want to restart you | ır |
| 🔘 Yes, restart now.                                              |                                                                   |    |
| No, restart later.                                               |                                                                   |    |
|                                                                  |                                                                   |    |

The following screen may or may not appear. If it does, you will need to accept the software license terms for the installation to continue. If you agree with the terms select I agree to the license terms and conditions and click Install. If it does not appear, continue to step #21. See Figure 19.

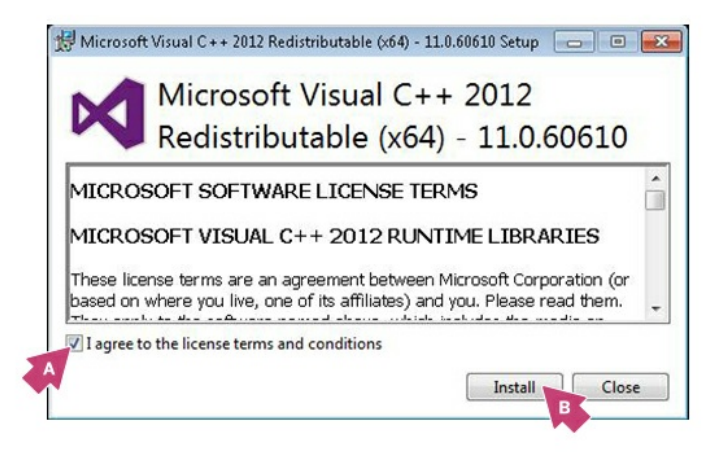

#### FIGURE 19

20. Once this portion of the installation is complete the following screen will appear. Click Close to continue. See Figure 20.

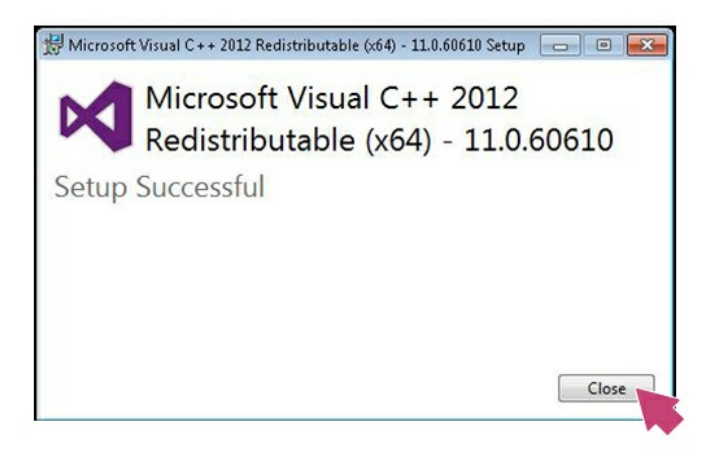

#### **FIGURE 20**

21. Click Yes when prompted to Register the PowerDriver. A separate Registration window will appear. See Figure 21.

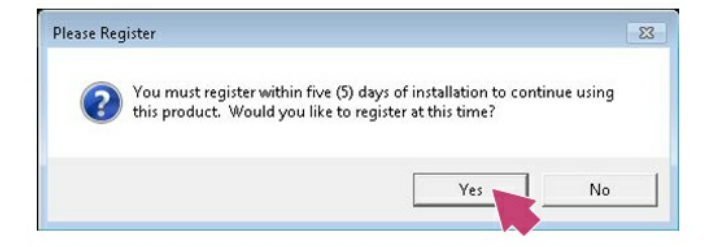

22. Take note of the Product ID number, it will be needed to register your software. Click the **Obtain Registration Code** button. See Figure 22.

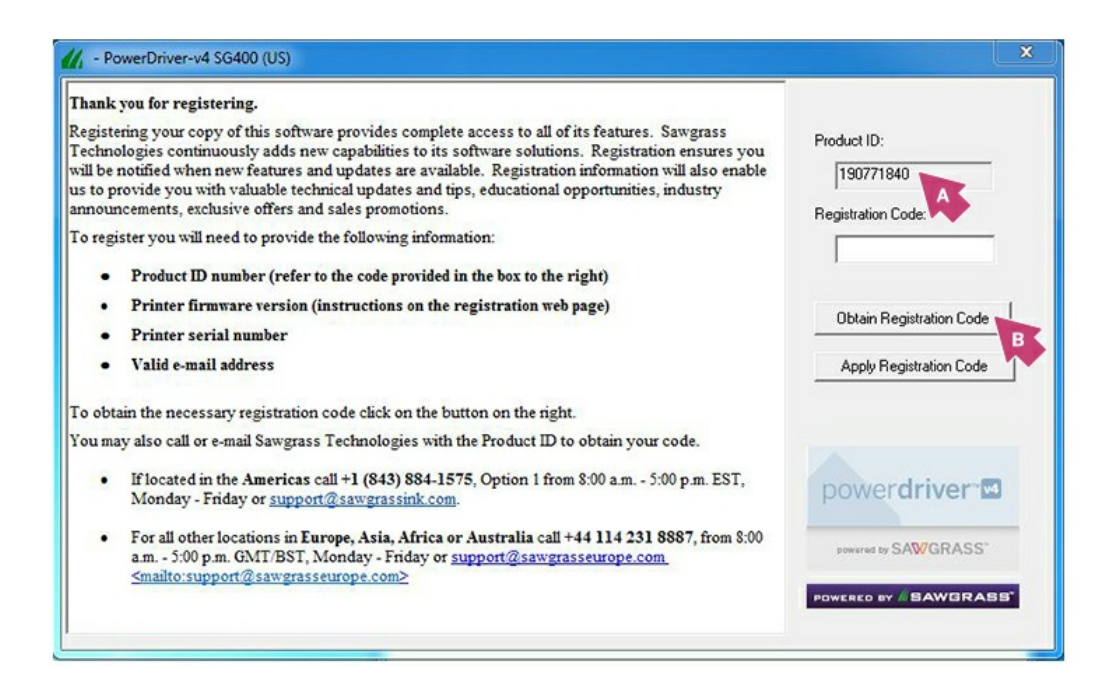

**FIGURE 22** 

23. Sign in using your Sawgrass user information. See Figure 23.

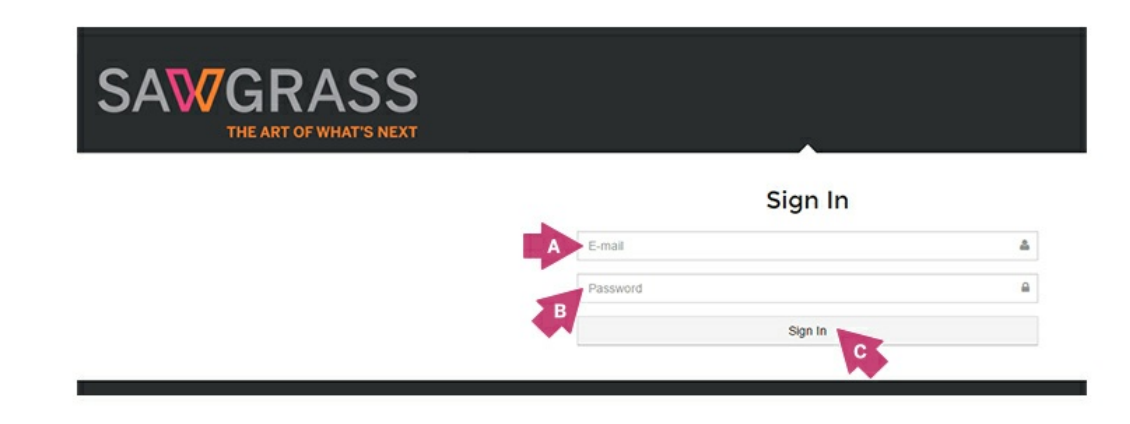

24. Complete your **profile information** and click **Save** to continue. See Figure 24.

|   | First Name      |                          |
|---|-----------------|--------------------------|
|   | Last Name       |                          |
|   | Company         |                          |
|   | Country         | United States of America |
| - | Street Address  |                          |
| A | Address Line 2  |                          |
|   | City            |                          |
|   | State           |                          |
|   | Zip/Postal Code |                          |
|   | Phone Number    |                          |
|   |                 | Saver                    |
|   |                 |                          |

FIGURE 24

25. The following message will confirm when you have updated your information successfully. See Figure 25.

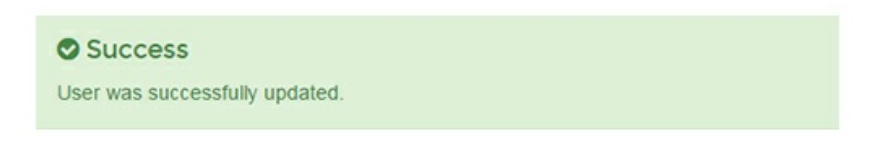

#### FIGURE 25

26. Click on New Registration. See Figure 26.

| Sawgrass Registrati | ons                                                                                        | juarvegsawgrassak.com + |
|---------------------|--------------------------------------------------------------------------------------------|-------------------------|
| Registrations       | Desistrations                                                                              |                         |
| Profile             | Registrations                                                                              | New Registration        |
|                     | Welcome!                                                                                   |                         |
|                     | Looks like you don't have any registrations click here to begin registering your products. |                         |

27. Complete the product registration form and click Save. See Figure 27.

| Printer*                              | Please select           |  |
|---------------------------------------|-------------------------|--|
| Print & Color Management<br>Software* | Please select           |  |
| Options                               | Bypass Tray Dotion Tray |  |
| Serial Number*                        |                         |  |
| Firmware Version                      |                         |  |
| Product ID*                           |                         |  |
| Reseller*                             | Please select           |  |
| Registration Reason*                  | Please select           |  |

#### FIGURE 27

28. You will receive a **Registration Code** and a confirmation of your registration. See Figure 28.

| Success<br>Registration was successfully created.                                                                                                    | x                           |
|----------------------------------------------------------------------------------------------------|-----------------------------|
| Virtuoso SG400: 12345<br>Registration Code: 202                                                                                                    | Back to Registrations       |
| Thank you for registering your Virtuese \$6400<br>Your registration code is: 202                                                                                                    |                             |
| Enter this code where prompted beneath the Product ID in the registration screen, and click the "Apply Registration                                                                                                    | Code" button.               |
| If you receive an error that the code is invalid, you will need to repeat the online registration process. Ensu<br>information is entered property, especially your new Product ID code and the Product Type you are attempt<br>Registration codes are product specific and errors are most likely due to a mismatch. | re all<br>ting to register. |
| For step-by-step installation instructions and easy-to-follow troubleshooting guides, visit:                                                                                                    |                             |
| Americas: http://www.sawgrassink.com/technical-support                                                                                                    |                             |
| Europe, Middle East, Asia, Africa, or Australia: http://www.sawgrasseurope.com/technical-support                                                                                                    |                             |
| If you have any further difficulties with registration, contact Sawgrass Technologies with the Product ID.                                                                                                    |                             |
| Product Name                                                                                                    | Virtuoso SG400              |
| Product Options                                                                                                    |                             |
| Serial Number                                                                                                    | 12345                       |
| Product Code                                                                                                    | 1234                        |
| Registration Code                                                                                                    | 202                         |
| Firmware Version                                                                                                    | 2.02                        |
| Registration Date                                                                                                    | April 15, 2015              |
|                                                                                                    |                             |

29. All of your product registrations will be available on the Registrations page. Here you can add and edit registrations, including adding extended warranties. Contact your reseller for more information regarding extended warranties. See Figure 29.

| Registrations  | ations O New Regis |                   |                | New Registration |
|----------------|--------------------|-------------------|----------------|------------------|
| Product        | Serial Number      | Registration Code | Registered On  |                  |
| Virtuoso SG400 | 12345              | 477               | April 15, 2015 | Of Edg           |
| Virtuoso SG400 | 12345              | 477               | April 15, 2015 | Ge Ede           |

#### FIGURE 29

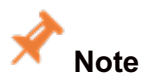

A new registration code is required for every computer on which the Sawgrass PowerDriver-v4 is installed.

30. Enter your Registration Code and click Apply Registration Code. See Figure 30.

| Registering your copy of this software provides complete access to all of its features. Sawgrass<br>Technologies continuously adds new capabilities to its software solutions. Registration ensures you<br>will be notified when new features and updates are available. Registration information will also enable<br>us to provide you with valuable technical updates and tips, educational opportunities, industry<br>announcements, exclusive offers and sales promotions. | Product ID:<br>207658640<br>Registration Code: |
|----------------------------------------------------------------------------------------------------|------------------------------------------------|
| To register you will need to provide the following information:                                                                                                    | I                                              |
| <ul> <li>Product ID number (refer to the code provided in the box to the right)</li> </ul>                                                                                                    |                                                |
| <ul> <li>Printer firmware version (instructions on the registration web page)</li> </ul>                                                                                                    | Obtain Benistration Code                       |
| Printer serial number                                                                                                    | obidimnegistidion code                         |
| Valid e-mail address                                                                                                    | Apply Registration Code                        |
| To obtain the necessary registration code click on the button on the right.                                                                                                    |                                                |

#### FIGURE 30

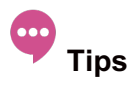

If you have difficulties with registering online, note the Product ID and e-mail support@sawgrassink.com. Registration codes via e-mail are provided 8:00 am – 5:00 pm EST, Monday – Friday.

31. When the registration is completed successfully, the following image will appear. Click **OK** to continue. See Figure 31.

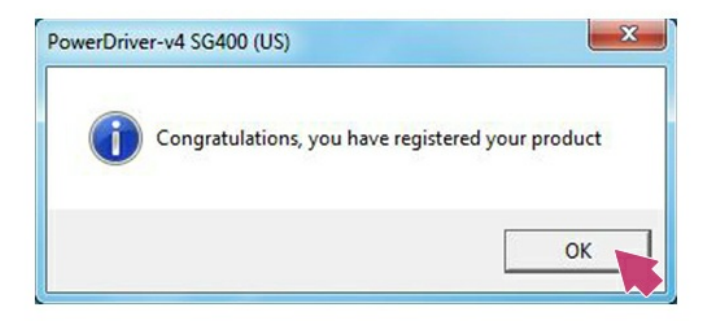

#### FIGURE 31

32. After the automatic driver initialization is complete, click **OK** to continue. See Figure 32.

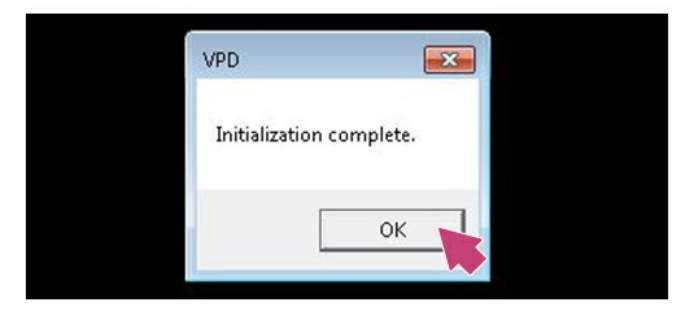

FIGURE 32

33. You **MUST** restart your computer to complete the installation. Save and close any work that may be open and click **Finish**. See Figure 33.

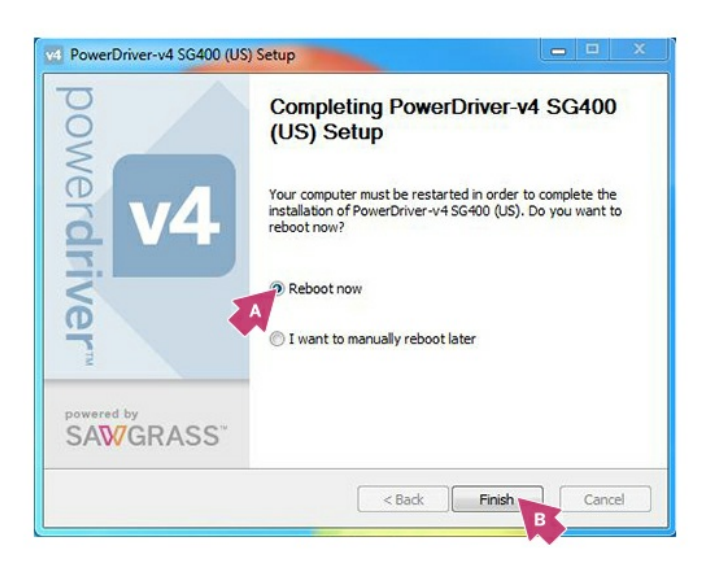

#### FIGURE 33

The PowerDriver-v4 SG400/SG800 installation process is now complete. It is important to complete the next step, configuring

#### ©2016 Sawgrass Inc. All rights reserved.

The information is based on information available at the time of publication and is subject to change without notice. Accuracy and completeness are not warranted or guaranteed.

The information contained in this document is confidential and provided under license. No part of this document may be reproduced or transmitted in any form or by any means, including electronic medium or machine-readable form, without the expressed written permission of Sawgrass Technologies, Inc.

Document 900030, Installation Guide for SG400-SG800 Power Driver v4, Windows OS, Rev 2. See QMS master document for changes.